## Инструкция для студентов

## «Как выложить домашнее задание на сайт «Дневник.ру»

- 1. Заходим на платформу Дневник.ру под выданным логинам и измененным паролем.
- 2. Нажимаем раздел «Образование»

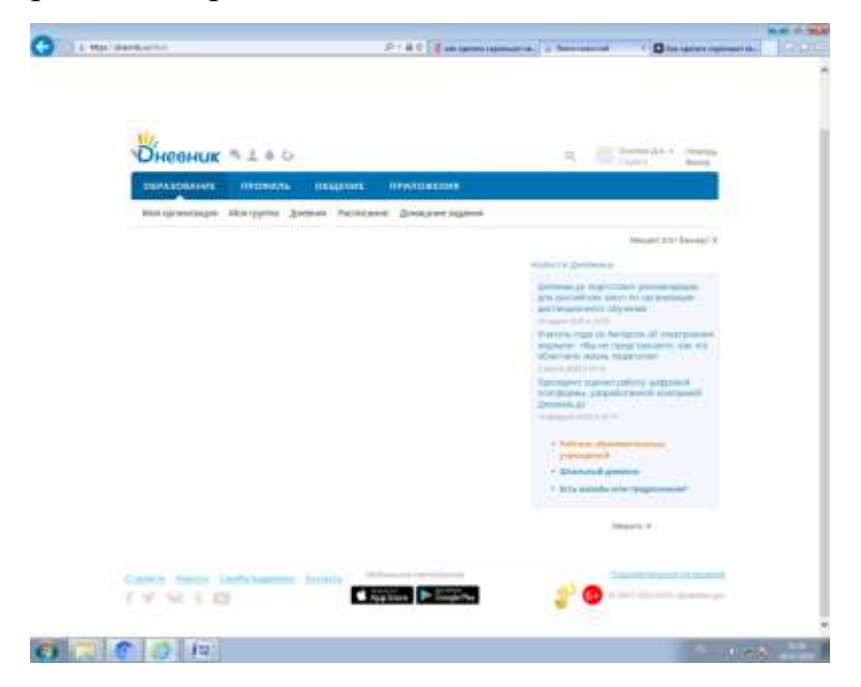

3. В этом разделе есть вкладка «Домашние задания», нажимаем

| Оневник                                                                                                    |                  |                                         |                               | Q Dome A                 | A, - Honoup.<br>Danizy |
|----------------------------------------------------------------------------------------------------|------------------|-----------------------------------------|-------------------------------|--------------------------|------------------------|
| ОБРАЗОВАНИЕ ПРОВИЛЬ                                                                                                    | овщение          | приложения                              |                               |                          |                        |
| Mon oprawysaupra Mon rpyrma (gwer                                                                                                    | HAR PACTRICAN    | Unrething affects                       |                               |                          |                        |
| Домашние задания                                                                                                    |                  |                                         |                               |                          |                        |
| Ber Henderstein Battisseed                                                                                                    |                  |                                         |                               |                          |                        |
| Verheeling<br>2019/2020 🕑 Boe                                                                                                    | ( <b>9</b> )     | 1000 autornation<br>1 (1): 20.03.2020 = | ≡ 29.03.2020                  | (Second                  |                        |
| train it provide apparet                                                                                                    |                  |                                         |                               |                          |                        |
|                                                                                                    | Constant.        | Totaler                                 | -linerer                      |                          | There                  |
| Personalizations Personalis educationer repeated<br>monoster 2014 Automatics 34-12-14044211,213, 140000 -<br>17-45                                                                                                    | PAROY DE MILOC   | statements                              | 33 mapte 2524<br>A parenter   | Despire H31              | - mastere              |
| Contracts co-struct to trade allogramments reserve<br>on types with the contract and end to 10, 11, in orall<br>very A.K. Denematic U.F. Encytype aldorsame Pol-<br>time IIX Instala                                                                                                    | (who) all select | 0%#1907-8448                            | 24 augra 2521<br>1 gautrae    | 34 mars 2000 ir 1450     | -                      |
| Employing an end allow                                                                                                    | With the with    | thrank                                  | Di augra 2020                 | 94 wagen 2000 a 12.36    | -                      |
| PEDITA CITETLA DOCUMARAM HA /C-171-<br>Development post las adminantes de als<br>dissonnes a pyres.                                                                                                    | I WIQY OR SHOC   | Bookstope                               | 14 Magna 2020                 | 31 HILETA 2020 (F 11 F F | -                      |
| Transado revenina de la company e verenante e verenante en la company de la company de la | FAROV CO THESE   | 1427(944)(1964)                         | 24 Mapril 2528                | Ompres 11.54             | a parter to            |
| Pagementaria (mit) to the all pre-analysis                                                                                                    | randa od wriad   | #100as                                  | Disepa -                      | Depre 746                | 1 Section              |
| A M Dynamoni Dan ave court Tubres                                                                                                    | TWICH CELLYING   | <b>Sereparype</b>                       | Canadem                       | 24 waste 2000 a 18 87    | Fill Approxime         |
| Name was an opporte l'aurpay 12 millio<br>1080                                                                                                    | PAROVOR-WHOC     | <b>UNIVERSITY</b>                       | Conspen                       | 34 man to 2000 to 14 82  | -                      |
| Gergeder III Tectore Tellman (Dele col)<br>admit                                                                                                    | (who/ cursition  | history                                 | 77 elegité 2528<br>3 szeitrze | COULD IT & TT AZ         | - History              |
| Barraward georgen Honorough actually                                                                                                    | WHO YOU WHO      | -004,811000-0449                        | 31 Mapris 2501                | (D-4524 1) 10.54         | manner.                |

4. Выбираем предмет (Например, литература) и кнопку «Показать»

|                                                                         | териль                               | овщение г              | темпожения           |                               |                       | 1                  |
|-------------------------------------------------------------------------|--------------------------------------|------------------------|----------------------|-------------------------------|-----------------------|--------------------|
| Моя организация Мо                                                      | группа Дне                           | вния. Росписание       | Донациия задачи      |                               |                       |                    |
| Домашние зада                                                           | яния                                 |                        |                      |                               |                       |                    |
| In Hearnhouse                                                           | Все                                  |                        |                      |                               |                       |                    |
| - Marken Street                                                         | Биология<br>Иностранный я            | The second             | Prove Science and    |                               |                       |                    |
| 2019/2020                                                               | Interpropriations<br>Interpretations |                        | 23.03.2020 *         | v (g 19.03.2020               | Reserve               |                    |
| Rent I granpatricepeid                                                  | нем из<br>Обществознан<br>Бизака     | 200                    |                      |                               |                       |                    |
| 1                                                                       | enanyseripa                          |                        | Respect              | Server                        | Othogram              | Charge             |
| = М Достинасний Окисичение                                              | ment Talldaux                        | 1909/00/9408           | Патератиро           | 2 souther                     | 34 wopes 2020 a 13:57 | Ha racorana        |
| Serpeore II It Textmo Tab                                               | Maar (11974), 1976                   | FARIOV CO "HTCK"       | Terreprisor          | 27 Mayra 2020<br>2 spectrus   | Geopere 11.42         | al instance        |
| Paretovie nan palinta twit 1088<br>Koncotta y Hattaque Pacitonal<br>Kei | ans regper for<br>Igniery va soft    | TADOV GO SHTOK         | Литература           | 37 Matrix 2000<br>Il plantine | Geraper # 10/02       | Eastern            |
|                                                                         |                                      |                        |                      |                               |                       |                    |
|                                                                         |                                      |                        |                      |                               |                       |                    |
|                                                                         |                                      | Abother                | Autor Handlinsteiner |                               | Desarrow              | and in call states |
| Originatie Historie Sevel                                               | C NUMBER OF                          | KONTRATING CONTRACTING |                      |                               | 1 A                   | ini mante (10)     |
|                                                                         |                                      | AppS                   | Coogle Play          |                               | the second states of  | VVV BEARING 124    |

5. Перед вами открывается список, выданных заданий со сроком сдачи по данному предмету. Так же виден статус вашего задания, когда задание будет проверено в графе статус будет стоят «Выполнено».

1 1014

| CHERHOK -1+0                                                                                     |                                                                                                    |                   |                | N. Date             | Tania               |
|--------------------------------------------------------------------------------------------------|----------------------------------------------------------------------------------------------------|-------------------|----------------|---------------------|---------------------|
| GERASOBAHME REGRAM                                                                               | OBREHME                                                                                                    | пимложения        |                |                     | 1                   |
| Мая организация Мая группа Дня                                                                   | ония Растисание                                                                                                    | Streament and     |                |                     |                     |
| Домашние задания                                                                                 |                                                                                                    |                   |                |                     |                     |
|                                                                                                  |                                                                                                    |                   |                |                     |                     |
| He ( Harrison ) Barrowsky                                                                        |                                                                                                    |                   |                |                     |                     |
| Andread and Andread                                                                              |                                                                                                    | Paral Landson and |                |                     |                     |
| 2010/2020                                                                                        | (v                                                                                                    | + @ 23 85 2000    | ≈ ≘29.03.2020  | Chemata.            |                     |
|                                                                                                  |                                                                                                    |                   |                |                     |                     |
| (key) propose tageod                                                                             | 1 month of the second second sec |                   |                |                     | -                   |
| Bill Bernamold Disease instatt Schwar                                                            | Family og Miller                                                                                                    | foregraph 1       | 2 engelse      | 34 mars 2020 a 1257 | The submanial       |
| Serviceper Rel Transmit Tallman (Jara coll                                                       | FATOR GOTATOR                                                                                                    | (interas          | 21 Magnie 3081 | Genares TTAC        | - Augusta           |
| Parente estat patiente Mil "Officiale August Gan-<br>sengante e Mitman Permani", debener en bati | FAILUR OF STOP                                                                                                    | America           | 27 MILTO 2001  | Chempione State     | -                   |
|                                                                                                  |                                                                                                    |                   | 1 201240       |                     | and an other states |
|                                                                                                  |                                                                                                    |                   |                |                     |                     |
|                                                                                                  |                                                                                                    |                   |                |                     |                     |
| Bennis Houris Candillegations                                                                    | The second                                                                                                    |                   | - IX           | 10                  | and includes        |
| 4 W MC 9 63                                                                                      | App:                                                                                                    | Spare Coogle Re   |                |                     |                     |

😗 📜 🕥 🙆 🛤

6. Нажимаем тему, которую вам надо выполнить и сдать

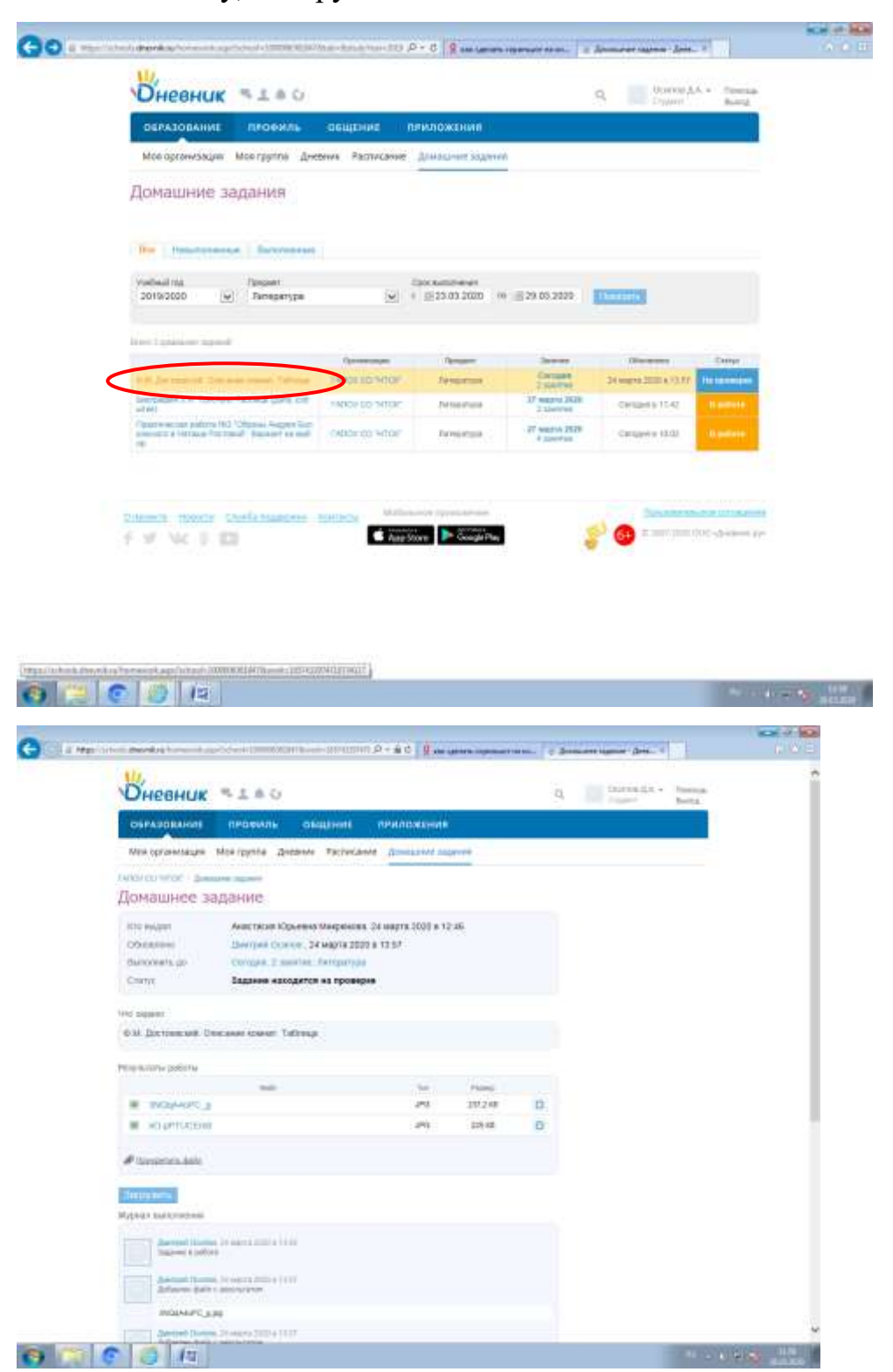

7. Нажимаем «Прикрепить файл»

| Оневник .                                              | 0414                                                                                                    |                              |         | 4 | Internation of | Poresa<br>Berta |
|--------------------------------------------------------|----------------------------------------------------------------------------------------------------|------------------------------|---------|---|----------------|-----------------|
| OBPAJORAHUS                                            | профиль онацияна                                                                                                    | приложения                   |         |   |                |                 |
| Most oppositionare M                                   | terpytte deeneer Factoriae                                                                                                    | A Armstored as               |         |   |                | -               |
| рисконток - анали<br>Домашнее зад                      | ание                                                                                                    |                              |         |   |                |                 |
| Internation<br>Obviolation<br>Banconetta (p)<br>Chatya | Анастанов Юристий Микронова,<br>Динтрий Основи, 34 Марта 2020<br>Сигари, 3 анистик, Лагоротрая<br>Задание находятся на провер | 24 wayna 2029 e 1<br>a 12 67 | 146     |   |                |                 |
| Wit thereas                                            |                                                                                                    |                              |         |   |                |                 |
| est justies we the                                     | ane spest Taltasp                                                                                                    |                              |         |   |                |                 |
| Pergeneraria palitaria                                 |                                                                                                    |                              |         |   |                |                 |
|                                                        | inter .                                                                                                    | - 544                        | (Terry) | - |                |                 |
| <ul> <li>Montore p</li> </ul>                          |                                                                                                    | 10                           | 227,248 | 0 |                |                 |
|                                                        | >                                                                                                    |                              |         |   |                |                 |
| Witness exercises                                      |                                                                                                    |                              |         |   |                |                 |
| Annual Connel )                                        | sages till a chil                                                                                                    |                              |         |   |                |                 |
| Antonio (attorne)<br>Antonio (attorne)                 | onersi 2000 a 1000<br>Nefstation                                                                                              |                              |         |   |                |                 |
| INDIANEC LIN                                           |                                                                                                    |                              |         |   |                |                 |

8. Нажимаем «Загрузить файл». Если необходимо вы можете добавить комментарий или вопрос преподавателю.

|                                                                                                    |                                                                                                    | No. of Concession, Name                                                                                                    |     |               |  |
|----------------------------------------------------------------------------------------------------|----------------------------------------------------------------------------------------------------|----------------------------------------------------------------------------------------------------|-----|---------------|--|
| Contraction of the second sector of the second                                                                                                    | Construction of a construction of a construction of the state of the second operation of the second operation of the second operation of the second operation of the second operation of the second operation of the second operation of the second operation operation operat |                                                                                                    |     |               |  |
| Оневни                                                                                                    | K =1=0                                                                                                    |                                                                                                    |     | A Darra Barra |  |
| Terrational Contraction of the                                                                                                    | a Coleman Columnia Com                                                                                                    |                                                                                                    |     |               |  |
| And representation                                                                                                    | e Margon frees familie a                                                                                                    | and the party of the local division of the local division of the l |     |               |  |
| Manager and Pro-                                                                                                    | The second second second second second second second second second second second second second second second s                                                                                                    |                                                                                                    |     |               |  |
| Донашнее                                                                                                    |                                                                                                    |                                                                                                    |     |               |  |
| and the second                                                                                                    | Anathalia Counties Insponses 24 year                                                                                                    | W 2020 a 12.46                                                                                                    |     |               |  |
| Concerner, Name                                                                                                    | Прикрепить файл                                                                                                    |                                                                                                    | 1.0 |               |  |
| Days.                                                                                                    | Tenser of ended                                                                                                    |                                                                                                    |     |               |  |
| The bound                                                                                                    | Budisparte cooco                                                                                                    | an pallan mente gankhole                                                                                                    |     |               |  |
| 111 22700.00                                                                                                    |                                                                                                    |                                                                                                    |     |               |  |
| The second second second                                                                                                    |                                                                                                    |                                                                                                    |     |               |  |
|                                                                                                    | Barpyowte c<br>commontepa                                                                                                    | Distancement a<br>OreDrive                                                                                                    |     |               |  |
| M HPWHE                                                                                                    |                                                                                                    | and the second second                                                                                                    |     |               |  |
| a special                                                                                                    |                                                                                                    | OseDrive - roo regimus<br>memory pri regimus                                                                                                    |     |               |  |
| # Summer Aut                                                                                                    |                                                                                                    |                                                                                                    | -   |               |  |
| Excerned.                                                                                                    |                                                                                                    |                                                                                                    |     |               |  |
| Name and Address                                                                                                    |                                                                                                    |                                                                                                    |     |               |  |
| Sector Of Sector Of                                                                                                    | and the second second second second second second second second second second second second second second second                                                                                                    |                                                                                                    |     |               |  |
|                                                                                                    |                                                                                                    |                                                                                                    |     |               |  |
| and the second second s |                                                                                                    |                                                                                                    |     |               |  |
| And and a second                                                                                                    |                                                                                                    |                                                                                                    |     |               |  |
| 6) 🐃 💽 🙆 🛤                                                                                                    |                                                                                                    |                                                                                                    |     |               |  |

| 😋 🐨 ange "strait des ek en sonst age trait i men til et tanta i strait strait 2 + 8 6 🛛 S ver gener representent i 👘 S des gener tantes des s |  |
|----------------------------------------------------------------------------------------------------|--|
|                                                                                                    |  |
|                                                                                                    |  |
| Turconing date                                                                                                    |  |
| Загрузить фейл с контикотера и<br>Рибрить дейг<br>Трабитие вибран<br>Пристика<br>Собщана<br>Собщана                                           |  |
| The second second second second second second second second second second second second second second second se                               |  |
|                                                                                                    |  |
|                                                                                                    |  |

9. Чтобы файл прикрепился нужно нажать кнопку «Прикрепить»

Оценки все можно посмотреть в разделе «Образование» нажимаем «Дневник»

| 4 10 | a contraction and a second protocol and a second                                                                                                    | а , <b>р</b> -                                                                                                    | C R de tamen communities an                                                                                                    | America America A                                                                                                    | 2                                                                                                    | - 14 |
|------|----------------------------------------------------------------------------------------------------|----------------------------------------------------------------------------------------------------|----------------------------------------------------------------------------------------------------|----------------------------------------------------------------------------------------------------|----------------------------------------------------------------------------------------------------|------|
|      | Оневник =100                                                                                                    |                                                                                                    |                                                                                                    | Q. Control d.A                                                                                                    | Three and<br>Barring                                                                                                    |      |
|      | ОБРАЗОВАНИЕ ПРОФИЛЬ ОБ                                                                                                    | щеник пима                                                                                                    | ожения                                                                                                    |                                                                                                    | ī                                                                                                    |      |
|      | Моя ортанизация Моя группа Длевник                                                                                                    | formecanite gov                                                                                                    | ultinet 3000mm                                                                                                    |                                                                                                    |                                                                                                    |      |
|      | Осипов Дмитрий Анатолье                                                                                                    | )<br>:вич                                                                                                    |                                                                                                    |                                                                                                    |                                                                                                    |      |
|      |                                                                                                    |                                                                                                    | - 11                                                                                                    | A calment's sets remain in days                                                                                                    | Ra                                                                                                    |      |
|      | Bennine Craracters / De tanaettes   De                                                                                                    | and the second second                                                                                                    | G Haline a status                                                                                                    |                                                                                                    | 10000                                                                                                    |      |
|      |                                                                                                    |                                                                                                    |                                                                                                    |                                                                                                    |                                                                                                    |      |
|      |                                                                                                    |                                                                                                    |                                                                                                    |                                                                                                    |                                                                                                    |      |
|      | <ul> <li>23 — 29 нарта 2020 </li> </ul>                                                                                                    |                                                                                                    |                                                                                                    |                                                                                                    |                                                                                                    |      |
|      | Terrantegenet (Sell)                                                                                                    |                                                                                                    |                                                                                                    |                                                                                                    |                                                                                                    |      |
|      |                                                                                                    |                                                                                                    |                                                                                                    |                                                                                                    |                                                                                                    |      |
|      | Hostgentures, 23 wayno 3220                                                                                                    |                                                                                                    | Hillepr, 34 Hapta 2020                                                                                                    |                                                                                                    |                                                                                                    |      |
|      | Панцальник, 23 нарто 2020<br>Иностранный                                                                                                    |                                                                                                    | Herbeger, 35 Hegeta 2020                                                                                                    |                                                                                                    |                                                                                                    |      |
|      | Hanggerlanen, 23 nagris 3020<br>Beccepannesi<br>escol<br>2 sametres                                                                                                    |                                                                                                    | Herbeger, 34 Hegeta 2030<br>Epozzarten<br>T. szeketteel                                                                                                    |                                                                                                    |                                                                                                    |      |
|      | Панедиліання, 23 недуго 3020<br>Насстранный<br>43ма<br>3 даннітан<br>Информатика                                                                                                    |                                                                                                    | Heriteger, 34 Hagita 2020<br>Esconarian<br>1 maantasi<br>Demograppis<br>2 taasihan                                                                                                    | € dist dat                                                                                                    | Table Int                                                                                                    |      |
|      | Понцистично, 23 нарто 3020<br>Иностранений<br>Алин<br>2 занития<br>Информатика<br>3 анития                                                                                                    |                                                                                                    | Helberg, M. Hagro 3120<br>Economic<br>1 constant<br>Receptory pa<br>2 constant<br>Helbergary pa                                                                                                    | A dia tan<br>A Company<br>A Calonia                                                                                                    | 1700001101<br>4 (1000-00                                                                                                    |      |
|      | Theorem taxons, 23 weights 2020<br>Minocryparenet<br>Alane<br>2 partition<br>Weights Constraints<br>2 partition                                                                                                    | Preprofitienent                                                                                                    | нитверг, 34 нарта 2020<br>Баколития<br>1. заколити<br>2. заколит<br>Иностратичий<br>како                                                                                                    | e divi ger<br>A Okrame<br>A Okrame                                                                                                    | Tanan ing<br>A Alimeti                                                                                                    |      |
|      | Понадилічном, 23 недуго 3020<br>Иностранный<br>Азык<br>З закоток<br>Унформатика<br>З закоток<br>А закоток                                                                                                    | Papertitions<br>Transitional<br>President and<br>President and                                                                                                    | Hernezr, SK Hapra 2020<br>Execution<br>1 staathee<br>Democraties<br>HeroCryptermit<br>Alber<br>1 seedline                                                                                                    | A for Same     K Chargest     K Chargest     K Chargest                                                                                                    | Tanan ing<br>A Alberta                                                                                                    |      |
|      | Понсалі Інали, 23 нарти 3020<br>Иностранный<br>Азык<br>3 занітію<br>Унформатика<br>3 занітію<br><u>Матехнатика</u><br>4 заніти                                                                                                    | PopperStanson     Transit a successive     Journal of the     method of the     method of the     method of the     method of the     method of the                                                                                                    | Hernezr, SK Hapra 2020<br>Executive<br>1. staattee<br>Description<br>2. staattee<br>Hotocrystemen<br>3. staattee<br>B. staattee<br>B. Staattee<br>B. Staattee<br>B. Staattee<br>B. Staattee                                                                                                    | di lo gian     A Colongiane     Colongiane     | Television<br>enditional<br>control<br>control                                                                                                    |      |
|      | Понсци Ньков, 23 нарто 3020<br>Иносстранный<br>Азык<br>3 закото<br>Информатиса<br>3 закото<br>Малиориятиса<br>4 закотов<br>(Пореже, 34 карто 2000)                                                                                                    | Physics/Decision<br>Parameters associations<br>presonance of the re-<br>meteory of the re-<br>meteory of the re-                                                                                                    | Herneger, SR Hagets 2020<br>Resources<br>1 Integration<br>1 Integration<br>1 Integration<br>2 Salestine<br>HoldCTp22email<br>Asset<br>3 Salestine<br>1 Integration<br>2 Salestine<br>1 Integration<br>2 Salestine<br>1 Integration<br>2 Salestine<br>1 Integration<br>2 Salestine<br>1 Integration<br>2 Salestine<br>1 Integration<br>2 Salestine<br>1 Integration<br>2 Salestine<br>1 Integration<br>2 Salestine<br>1 Integration<br>2 Salestine<br>1 Integration<br>1 Integration<br>1 Integratiop                                                                 | diversion     A Colorgan     Colorgan     Colorgan   | Novem<br>Convert<br>Held over 1<br>State                                                                                                    |      |
|      | Понадительно, 23 нарти 3020<br>Иностранений<br>Каза<br>2 занятия<br>Унформатика<br>3 занятия<br>Матеодитика<br>4 занятия<br>(сорнон, 26 нарта 2000)                                                                                                    | <ul> <li>Порту Поннов<br/>Повато запоснана<br/>повородское различи<br/>повород на по<br/>ната запоснана<br/>повород на по<br/>ната запоснана<br/>на повород на по<br/>ната запоснана<br/>на повород на по<br/>ната запоснана<br/>повород на по<br/>ната запоснана<br/>повород на по<br/>ната запоснана<br/>повород на по<br/>ната запоснана<br/>повород на по<br/>ната запоснана<br/>повород на по<br/>ната запоснана<br/>повород на по<br/>ната запоснана<br/>повород на по<br/>на повород на по<br/>ната запоснана<br/>повород на по<br/>на повород на по<br/>на повород на повород на по<br/>на повород на повород на по<br/>на повород на повород на по<br/>на повород на повород на по<br/>на повород на повород на повород<br/>на повород на повород<br/>на повород на повород<br/>на повород на повород<br/>на повород на повород<br/>на повород на повород<br/>на повород на повород<br/>на повород на повород<br/>на повород на повород на повород<br/>на повород на повород на повород<br/>на повород на повород<br/>на повород на повород<br/>на повород на повород<br/>на повород на повород<br/>на повород на повород<br/>на повород на повород<br/>на повород на повород<br/>на повород на повород<br/>на повород на повород на повород<br/>на повород на повород на повород<br/>на повород на повород на повород<br/>на повород на повород на повород на повород<br/>на повород на повород на повород на повород на повород<br/>на повород на повород на повород на повород на повород на повород<br/>на повород на повород на повород на повород на повород на повород на повород<br/>на повород на повород на п</li></ul> | Nerneger, 30 Hapris 2020<br>Executive<br>1. Souther<br>Discontract<br>Motorparenal<br>Motorparenal<br>Motorparenal<br>Assertice<br>Motorparenal<br>Assertice<br>Discontract<br>Discontract<br>Discontr                           | A for fair<br>Colorgian<br>Colorgian                                                                                                    | Yangene<br>4 Kanang<br>Kanang<br>Kanan<br>Kanan<br>Kanang<br>Kanang<br>Kanan<br>Kanan<br>Kanan<br>Kanan<br>Kanan<br>Kanan<br>Kanan<br>Kanan<br>Kanan<br>Kan |      |
|      | Понадилінном, 23 надуко 3020<br>Инасстранный<br>Алан<br>З анатом<br>Ународнатика<br>З анатом<br>Матехнатика<br>В закотом                                                                                                    | Inprytheses     There is a second set in     there is a second set in     there is a second set in     there is a second set in     there is a second set in     and set in the set is a second set in     and set in the set is a second set in                                                                                                    | Verneger, 34 Hegris 2023<br>Cooperation<br>1 staattee<br>Proceedings<br>Networks<br>Staat<br>2 staattee<br>Networks<br>2 staattee<br>2 staattee  | All March 2004     All Coloresteel     All Coloresteel     All Coloresteeel     All Coloresteel     All Coloresteel     A | Transmit<br>excessed<br>and corr<br>data<br>data                                                                                                    |      |
|      | Панадат Кылак, 23 надуга 2020<br>Иносстатияный<br>Казан<br>З анатом<br>Э анатом<br>Малакуалика<br>4 анатом<br>(пормек, 24 надуга 2000)<br>Ойществаларова                                                                                                    | Портулітичня,<br>Палата запосняя<br>таконо запосняя<br>непахі запосняя<br>непахі запосняя<br>непахі запосняя<br>непахі запосняя<br>в Саласть, качата<br>непахі на собстра<br>непахі на собстра<br>на собстра<br>на собстра<br>на собст                            | Herneger, 34 Hegris 2020<br>Geoduren<br>1.steattee<br>Prosportgen<br>2.steattee<br>Herocryszenall<br>Alter<br>1.steattee<br>Herocryszenall<br>Alter<br>1.steattee<br>1.steattee<br>1.steat | A for the for the former of the former of the former  | Tologon In<br>A convert<br>and convert<br>and convert<br>and convert<br>and convert<br>and convert<br>and convert                                                                                                    |      |
|      | Понсцитичном, 23 недтор 3020<br>Иносстранный<br>Азык<br>Э закития<br>Э закития<br>А закития<br>А закития<br>Сторики, 24 керта 2000                                                                                                    | Netroffloordinates     Netroffloordinates     Netroffloordinate                                                                                                    | Herneger, SK Hagris 2020<br>Executive<br>1. Statemen<br>Motorparenel<br>E. Satemen<br>Motorparenel<br>E. Satemen<br>Promotion<br>Promotion<br>E. Satemen<br>E. Satemen<br>E. | div per<br>divergent<br>divergent<br>div                                                                                                    |                                                                                                    |      |
|      | Понсаллинани, 23 нарти 3033<br>Иносстанични<br>Инорориаллии<br>З занатик<br>Инорориаллии<br>З занатик<br>Маландия<br>А занатик<br>Сторини, 24 нарти 2003                                                                                                    | Nepry Research<br>Manufact Secondaries<br>Yreadodd Sellon<br>Nethol 2, 1 Health<br>Health<br>Castann, sowere<br>million 2, 2, 1 Health<br>Health<br>Castann, sowere<br>million 2, 2, 1 Health<br>Health<br>Castann, sowere<br>million 2, 2, 1 Health<br>Health<br>Hea                                                                                                    | Herneger, 32 Hagris 2020<br>Executive<br>Prospersyste<br>2 Salestine<br>Motorparenali<br>Associate<br>Basedine<br>Motorparenali<br>2 Salestine<br>Motorparenali<br>2 Salestine<br>Motorparenali<br>2 Salestine<br>Motorparenali<br>California<br>California      | diverse     diverse     diverse     diverse     diverse     diverse     diverse     diverse     diverse     diverse     diverse     diverse     diverse     diverse     diverse     diverse                                                                                                        | Visionen<br>example<br>example<br>examp                                                                                                    |      |
|      | Inecompresent a segme 2020<br>Recompresent<br>Anne<br>2 destrine<br>Marecompres<br>4 description<br>Marecompres<br>4 description<br>Marecompres<br>4 description<br>Marecompres<br>4 description<br>Marecompres<br>1 description<br>Marecompres<br>1 description<br>1 description<br>1 descripti | Theory Streams,<br>Theory Streams,<br>Theorem 2000 period<br>Theorem 2000 period                                                                                                    | Verneer, 30 Hapris 2023<br>Executive<br>1 Stantine<br>Processing<br>2 Stantine<br>Moorprovide<br>1 Stantine<br>Moorprovide<br>1 Stantine<br>Moorprovide<br>2 Stantine<br>Moorprovide<br>2 Stantine<br>2 Stantine<br>2 Stantine<br>Moorprovide<br>2 Stantine<br>Moorprovide<br>Moorprovide<br>Moorprovide<br>Moorprovide<br>Moorprovide<br>Moorprovide<br>Moorprovide<br>Moorprovide<br>Moorprovide<br>Moorprovide<br>Moorprovide<br>Moorprovide<br>Moorprovide<br>Moorpr               | diverse     A Colorado     Colorado     | Transmit<br>economi<br>mana cent<br>distanta<br>dista<br>dista<br>Transmit<br>factoria<br>factoria<br>factori<br>factoria<br>factoria<br>factori<br>factoria<br>factori<br>fac                                                                                                    |      |
|      | Inecontense of engine 2000<br>Recordense of<br>Read<br>Read<br>Read<br>Read<br>Read<br>Read<br>Read<br>Read                                                                                                    | Converting of the second second                                                                                                    | Herneger, 34 Heighta 2023<br>Exacutarian<br>Prosperingen<br>Stateartine<br>Herocriptanenali<br>Rithe<br>Stateartine<br>Horosantine<br>Horosantine<br>Horosantine<br>Permenge, 27 August 2020<br>Permenge<br>Casemine<br>Casemine<br>Casemine<br>Casemine<br>Casemine                                                                                                    | der ber     A Chiroson     A Chiroson     A Ch | Torontony<br>and over the second second                                                                                                    |      |